## How to change the Default SSID?

| •                       | 10.10.1                                      | 00.234                                                                      | :                                    | 10.10.100.234                                                  |                   |
|-------------------------|----------------------------------------------|-----------------------------------------------------------------------------|--------------------------------------|----------------------------------------------------------------|-------------------|
|                         |                                              |                                                                             | 中文   English                         |                                                                | 中;                |
|                         | <b>Fast Setting</b><br>System<br>STA Setting | Wireless AP Setting<br>Mode Selecting<br>Network Mode<br>Network Name(SSID) | AP •<br>11bgn •<br>KRV5 (serial no.) | Wireless AP Setting<br>Mode Selecting<br>                      | AP                |
| Authentication Required | AP Setting                                   | Module MAC Address<br>Select Channel                                        | ACCF235786E5                         | Network Mode                                                   | 11bgn             |
|                         | UART Setting                                 | Wireless AP Security Setting                                                |                                      | Network Name(SSID)                                             | KRV5 (serial no.) |
|                         | Account                                      | Encryption Mode                                                             | Disable                              | Module MAC Address                                             | ACCF23            |
|                         | Upgrade SW                                   | IP Address(DHCP Gateway Setting)                                            | 10.10.100.254                        | Select Channel                                                 | 2412MHz(channel   |
| User Name:              | Restore                                      | DHCP Server                                                                 | 255.255.255.0<br>Enable •            | Wireless AP Security Setting<br>Encryption Mode                | Disable           |
|                         |                                              |                                                                             | Save                                 | Network Parameters Setting<br>IP Address(DHCP Gateway Setting) | 10.10.100.254     |
|                         |                                              |                                                                             |                                      | Subnet Mask                                                    | 255.255.255.0     |
|                         |                                              |                                                                             |                                      | DHCP Server                                                    | Enable            |
| Password:               |                                              |                                                                             |                                      | -                                                              |                   |
| CANCEL LOG IN           |                                              | Web Ver.                                                                    | 1.0.11                               |                                                                |                   |
|                         |                                              |                                                                             |                                      |                                                                |                   |
|                         |                                              |                                                                             |                                      |                                                                |                   |
|                         |                                              |                                                                             |                                      | Web Ver:1.0.11                                                 |                   |
|                         |                                              |                                                                             |                                      |                                                                |                   |
|                         |                                              |                                                                             |                                      |                                                                |                   |

Factory Default SSID: "KRV5(serial no.)"

- Open the internet browser and enter the link:
  "10.10.100.254"
- 2) Authentication Required

User Name: admin

Password: admin

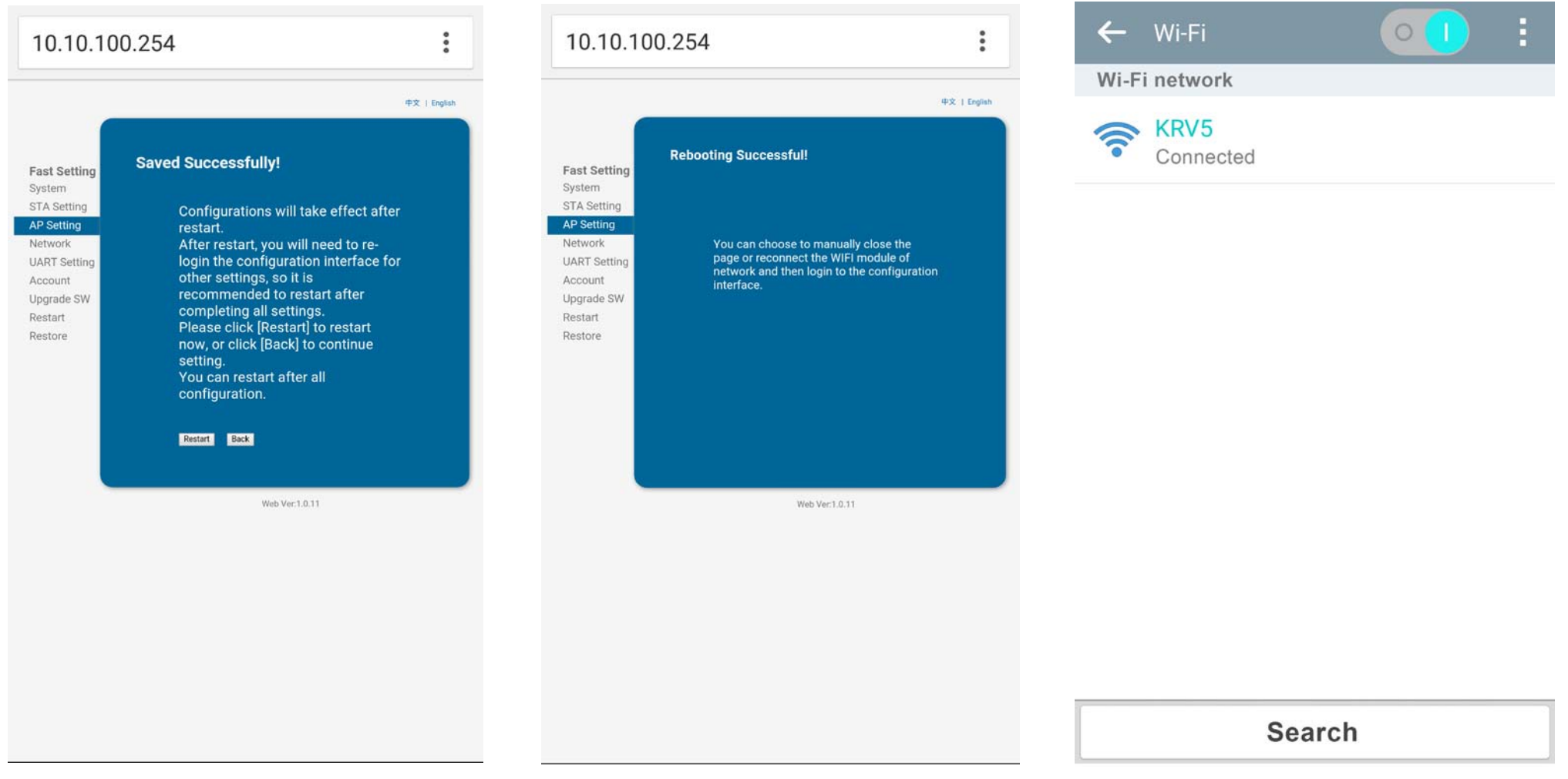

5) After changing SSID, press "Save" button

6) Press "Restart" to reboot

7) Search Wi-Fi network and connect